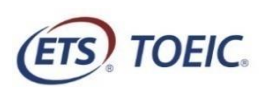

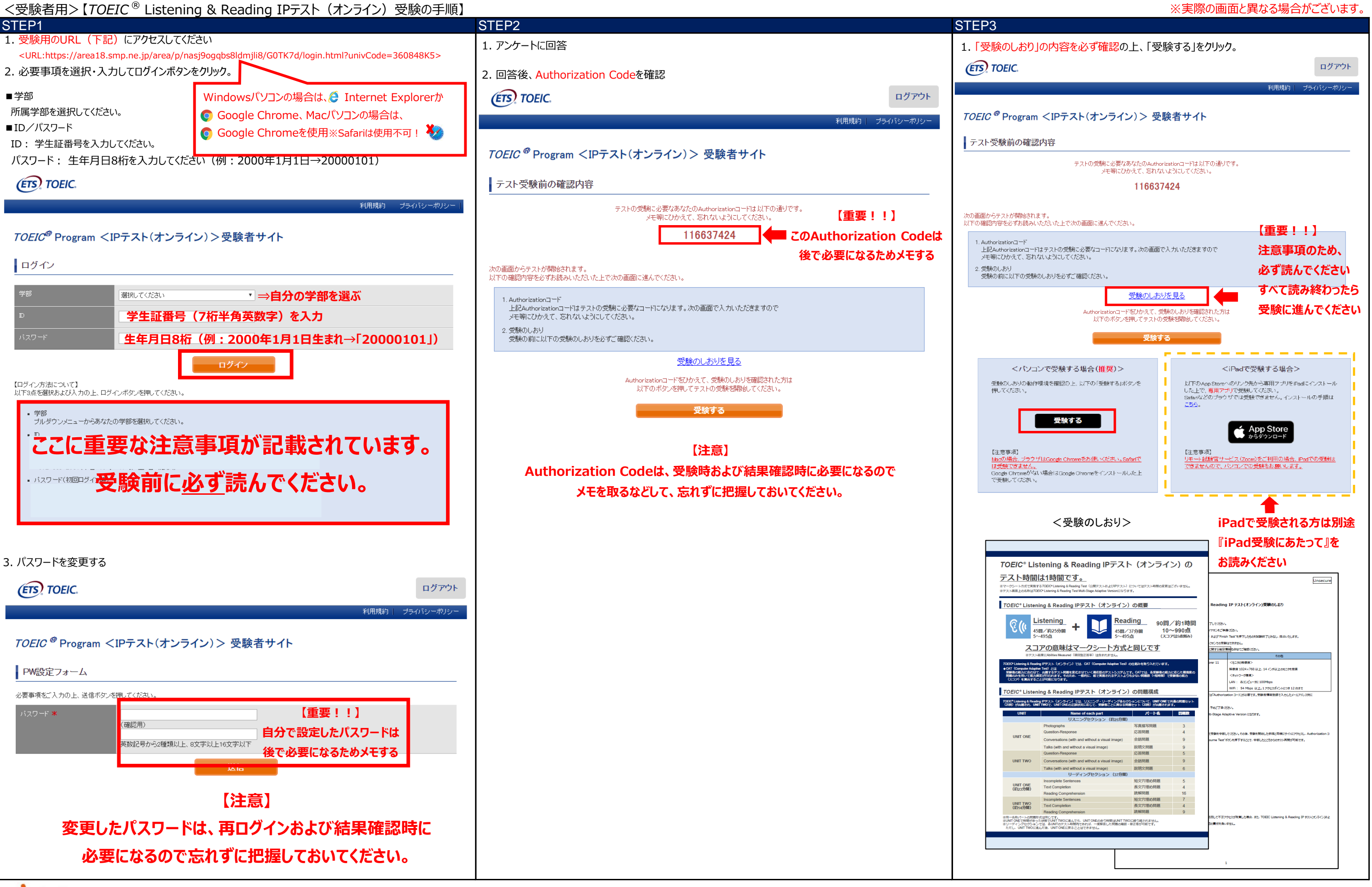

一般財団法人国際ビジネスコミュニケーション協会

※実際の画面と異なる場合がございます。

ETS, the ETS logo, PROPELL, TOEIC and TOEIC BRIDGE are registered trademarks of Educational Testing Service, Princeton, New Jersey, U.S.A., and used in Japan under license.